# Intérêts simples et composés.

### Problème 1 :

On place un capital de 1000  $\in$  au 1 / 1 / 2008 à intérêts simples de 5%. On appelle C<sub>0</sub> le capital placé, C<sub>1</sub> le capital au 1 / 1 / 2009,... et C<sub>n</sub> le capital au 1 / 1 / 2008 + n Dresser un tableau donnant l'année, l'indice, le capital.

Ouvrir une feuille de calcul Excel

En A1 taper : Intérêts simples 5% En A2 taper : ANNEES En B2 taper : INDICES En C2 taper : CAPITAL En A3 taper : 2008 En A4 taper : 2009

Cliquer sur A3 et glisser sur A4 en maintenant le bouton de la souris enfoncé. Faire glisser la croix en bas à droite jusqu'en A20.

| хсе  |
|------|
| nnée |
| - A  |
|      |
|      |
|      |
|      |
|      |
|      |
|      |
|      |
|      |
|      |
|      |
|      |

Sans autre précision, le tableur considère les deux premiers termes comme ceux d'une suite arithmétique, on obtient :

| <b>N</b> | Aicrosoft Exc                 | el - Nouveau         | Feuille de cal | cul Microsof        | t Excel            |
|----------|-------------------------------|----------------------|----------------|---------------------|--------------------|
| :2       | <u>F</u> ichier <u>E</u> diti | on <u>A</u> ffichage | Insertion For  | ma <u>t O</u> utils | <u>D</u> onnées    |
| 1        | 💕 🖬 💪                         | a I 🖪 💁 🛛            | 🕄   🔁 -   🌖    | - 🔂 😫               | Σ <del>·</del> AZ↓ |
|          | A3 •                          | r f∡ 20              | )08            |                     |                    |
|          | A                             | В                    | С              | D                   | E                  |
| 1        | Intérêts simp                 | les 5%               |                |                     |                    |
| 2        | ANNEES                        | INDICES              | CAPITAL        |                     |                    |
| 3        | 2008                          |                      |                |                     |                    |
| 4        | 2009                          |                      |                |                     |                    |
| 5        | 2010                          |                      |                |                     |                    |
| 6        | 2011                          |                      |                |                     |                    |
| 7        | 2012                          |                      |                |                     |                    |
| 8        | 2013                          |                      |                |                     |                    |
| 9        | 2014                          |                      |                |                     |                    |
| 10       | 2015                          |                      |                |                     |                    |
| 11       | 2016                          |                      |                |                     |                    |
| 12       | 2017                          |                      |                |                     |                    |
| 14       | 2010                          |                      |                |                     |                    |
| 15       | 2013                          |                      |                |                     |                    |
| 16       | 2020                          |                      |                |                     |                    |
| 17       | 2022                          | -                    |                |                     |                    |
| 18       | 2023                          |                      |                |                     |                    |
| 19       | 2024                          |                      |                |                     |                    |
| 20       | 2025                          |                      |                |                     |                    |
| 21       |                               |                      |                |                     |                    |
| 22       |                               | [                    |                |                     |                    |
| 23       |                               |                      |                |                     |                    |

Procéder de même avec 0 en B3 et 1 en B4, puis avec 1000 en C3 et 1050 en C4 On obtient le tableau voulu

|     | Alcrosoft Exce                 | el - Nouveau        | Feuille de cal | cul         |
|-----|--------------------------------|---------------------|----------------|-------------|
| :2  | <u>F</u> ichier <u>E</u> ditio | n <u>A</u> ffichage | Insertion For  | ma <u>t</u> |
| : 🗅 | 📂 🖬 👌 i                        | 3 3 4               | 🖏   🛍 -   🤊    | -           |
|     | E17 🗸                          | fx                  |                |             |
|     | A                              | В                   | С              |             |
| 1   | Intérêts simpl                 | les 5%              |                |             |
| 2   | ANNEES                         | INDICES             | CAPITAL        |             |
| 3   | 2008                           | 0                   | 1000           |             |
| 4   | 2009                           | 1                   | 1050           |             |
| 5   | 2010                           | 2                   | 1100           |             |
| 6   | 2011                           | 3                   | 1150           |             |
| 7   | 2012                           | 4                   | 1200           |             |
| 8   | 2013                           | 5                   | 1250           |             |
| 9   | 2014                           | 6                   | 1300           |             |
| 10  | 2015                           | 7                   | 1350           |             |
| 11  | 2016                           | 8                   | 1400           |             |
| 12  | 2017                           | 9                   | 1450           |             |
| 13  | 2018                           | 10                  | 1500           |             |
| 14  | 2019                           | 11                  | 1550           |             |
| 15  | 2020                           | 12                  | 1600           |             |
| 16  | 2021                           | 13                  | 1650           |             |
| 17  | 2022                           | 14                  | 1700           |             |
| 18  | 2023                           | 15                  | 1750           |             |
| 19  | 2024                           | 16                  | 1800           |             |
| 20  | 2025                           | 17                  | 1850           |             |
| 21  |                                |                     |                | P           |

Problème 2

On place ce même capital à intérêts composés de 5 % Dresser un tableau donnant l'année, l'indice, le capital, à côté du tableau précédent.

En E1 taper : Intérêts simples 5% En E2 taper : ANNEES En F2 taper : INDICES En G2 taper : CAPITAL

Procéder comme précédemment pour faire afficher les indices et les années.

Au bout d'un an le capital C<sub>1</sub>, placé en G3, vaut C<sub>0</sub> +  $5/100 * C_0$  soit  $1,05 * C_0$ . On rentre donc en G4 : « =1,05\*G3 » On obtient :

| <b>N</b> | 🖼 Microsoft Excel - Nouveau Feuille de calcul Microsoft Excel |                     |               |                     |                               |              |                        |   |
|----------|---------------------------------------------------------------|---------------------|---------------|---------------------|-------------------------------|--------------|------------------------|---|
| :2       | <u>F</u> ichier <u>E</u> ditio                                | n <u>A</u> ffichage | Insertion For | ma <u>t O</u> utils | <u>D</u> onnées Fe <u>n</u> ê | tre <u>?</u> |                        |   |
| :        | 📂 🖬 🖪 ;                                                       | a 1 a 🛯 🕯           | 🖏   🛍 -   🤊   | - 🔂 🧶               | Σ - A ↓   [[[]]               | 🕜 📲 🗛        | ial                    | - |
|          | LOG 🗸                                                         | X √ fx =1           | ,05*G3        |                     |                               |              |                        |   |
|          | А                                                             | В                   | С             | D                   | E                             | F            | G                      |   |
| 1        | Intérêts simpl                                                | es 5%               |               |                     | Intérêts comp                 | osés 5%      |                        |   |
| 2        | ANNEES                                                        | INDICES             | CAPITAL       |                     | ANNEES                        | INDICES      | CAPITAL                |   |
| 3        | 2008                                                          | 0                   | 1000          |                     | 2008                          | 0            | 1000                   |   |
| 4        | 2009                                                          | 1                   | 1050          |                     | 2009                          | 1            | =1,05* <mark>G3</mark> |   |
| 5        | 2010                                                          | 2                   | 1100          |                     | 2010                          | 2            |                        |   |
| 6        | 2011                                                          | 3                   | 1150          |                     | 2011                          | 3            |                        |   |
| 7        | 2012                                                          | 4                   | 1200          |                     | 2012                          | 4            |                        |   |
| 8        | 2013                                                          | 5                   | 1250          |                     | 2013                          | 5            |                        |   |
| 9        | 2014                                                          | 6                   | 1300          |                     | 2014                          | 6            |                        |   |
| 10       | 2015                                                          | 7                   | 1350          |                     | 2015                          | 7            |                        |   |
| 11       | 2016                                                          | 8                   | 1400          |                     | 2016                          | 8            |                        |   |
| 12       | 2017                                                          | 9                   | 1460          |                     | 2017                          | 9            |                        |   |
| 13       | 2018                                                          | 10                  | 1500          |                     | 2018                          | 10           |                        |   |
| 14       | 2019                                                          | 11                  | 1550          |                     | 2019                          | 11           |                        |   |
| 15       | 2020                                                          | 12                  | 1600          |                     | 2020                          | 12           |                        |   |
| 16       | 2021                                                          | 13                  | 1650          |                     | 2021                          | 13           |                        |   |
| 10       | 2022                                                          | 14                  | 1700          |                     | 2022                          | 14           |                        |   |
| 10       | 2023                                                          | 15                  | 1/50          |                     | 2023                          | 15           |                        |   |
| 19       | 2024                                                          | 10                  | 1000          |                     | 2024                          | 10           |                        |   |
| 20       | 2025                                                          | 17                  | 1050          |                     | 2025                          | 17           |                        |   |
| 21       |                                                               |                     |               |                     |                               |              |                        |   |

On valide.

On vient de rentrer la formule de calcul du capital de l'année n en fonction de l'année n - 1, en référence relative.

Faire glisser la croix de la case G4 jusqu'en G20.

| F    |     | G            | Н                  |
|------|-----|--------------|--------------------|
| ; 5% |     |              |                    |
| CES  |     | CAPITAL      |                    |
|      | 0   | 1000         |                    |
|      | 1   | 1050.        |                    |
|      | 2   |              |                    |
|      | 3   |              |                    |
|      | - 4 |              |                    |
|      | -5  | Faire alisse | er jusqu'en G20    |
|      | 6   | T dife ghost | 51 jasqa chi 020 — |
|      | -7  |              |                    |
|      | 8   |              |                    |

## On obtient :

|        | 7                   |              |                              |                       |                    |                           |            |    |
|--------|---------------------|--------------|------------------------------|-----------------------|--------------------|---------------------------|------------|----|
|        | 8                   |              |                              |                       |                    |                           |            |    |
|        |                     |              |                              |                       |                    |                           |            |    |
|        |                     |              |                              |                       |                    |                           |            |    |
| 1 (    | obtient :           |              |                              |                       |                    |                           |            |    |
|        |                     |              |                              |                       |                    |                           |            |    |
| 3 1    | Aicrosoft Exce      | el - Nouveau | Feuille de cal               | cul Microsoft         | Excel              |                           |            |    |
| 3      | Eichier Editio      | n Affichage  | Insertion For                | mat Outils I          | Données Fenê       | tre ?                     |            |    |
|        |                     |              | se i con i luo               | nno <u>c ⊘</u> ocus i | e Ali/ia           | oro <u>-</u><br>⊘ № : x.: | -1         |    |
|        |                     |              | <b>IQ</b>   <b>IQ</b> ▼   */ | - 🔁 🔀 /               | 2 ▼ 2 ↓   <b>Ⅲ</b> | 🖉 🚽 E Ari                 | ai         | •  |
| _      | G4 🔽                |              | 1,05°63                      | D                     | E                  | E                         | <u> </u>   |    |
| 1      | A<br>Intárête eimni | D<br>190 5%  | U U                          | D                     | ⊑<br>Intérêts comm |                           |            |    |
| 2      | ANNEES              | INDICES      | CAPITAL                      |                       | ANNEES             | INDICES                   | CAPITAL    |    |
| 3      | 2008                | 0            | 1000                         |                       | 2008               | 0                         | 1000       |    |
| 4      | 2009                | 1            | 1050                         |                       | 2009               | 1                         | 1050       |    |
| 5      | 2010                | 2            | 1100                         |                       | 2010               | 2                         | 1102,5     |    |
| 6      | 2011                | 3            | 1150                         |                       | 2011               | 3                         | 1157,625   |    |
| 7      | 2012                | 4            | 1200                         |                       | 2012               | 4                         | 1215,50625 |    |
| 8      | 2013                | 5            | 1250                         |                       | 2013               | 5                         | 1276,28156 |    |
| 9      | 2014                | 6            | 1300                         |                       | 2014               | 6                         | 1340,09564 |    |
| 0      | 2015                | 7            | 1350                         |                       | 2015               | 7                         | 1407,10042 |    |
| 1      | 2016                | 8            | 1400                         |                       | 2016               | 8                         | 1477,45544 |    |
| 2      | 2017                | 9            | 1450                         |                       | 2017               | 9                         | 1551,32822 |    |
| 3      | 2018                | 10           | 1500                         |                       | 2018               | 10                        | 1628,89463 |    |
| 4      | 2019                | 11           | 1550                         |                       | 2019               | 11                        | 1710,33936 |    |
| D<br>R | 2020                | 12           | 1000                         |                       | 2020               | 12                        | 1795,00033 |    |
| 7      | 2021                | 1.0          | 1000                         |                       | 2021               | 1.0                       | 1979 9314  |    |
| 8      | 2022                | 14           | 1750                         |                       | 2022               | 14                        | 2078 92818 |    |
| 9      | 2023                | 15           | 1800                         |                       | 2023               | 15                        | 2182 87459 |    |
| ň      | 2024                | 10           | 1850                         |                       | 2024               | 17                        | 2292 01832 |    |
| 1      | 2020                |              | .000                         |                       | 2020               |                           | 2202,01002 |    |
| -      |                     |              |                              |                       |                    |                           |            | ·+ |

En cliquant sur une case, par exemple G16, la formule de calcul contenue dans cette case apparaît.

G3 rentré tout à l'heure a été remplacé par G15. Il s'agit bien d'une référence relative.

| <b>N</b> | licrosoft Exc                  | el - Nouveau         | Feuille de cal | cul Microsof        | t Excel                       |              |            |
|----------|--------------------------------|----------------------|----------------|---------------------|-------------------------------|--------------|------------|
| :1       | <u>F</u> ichier <u>E</u> ditio | on <u>A</u> ffichage | Insertion For  | ma <u>t O</u> utils | <u>D</u> onnées Fe <u>n</u> ê | tre <u>?</u> |            |
| 1        | 💕 🖬 🖪 i                        |                      | 🕄   🛍 - 🛛 🤉    | - 🔂 🧶 :             | Σ - 2↓   ∭,                   | 🕜 🛛 🚆 🛛 Ari  | al         |
|          | G16 🗸                          | • <b>f</b> x =1      | I,05*G15       |                     |                               |              |            |
|          | A                              | В                    | C /            | D                   | E                             | F            | G          |
| 1        | Intérêts simp                  | les 5%               |                |                     | Intérêts comp                 | iosés 5%     |            |
| 2        | ANNEES                         | INDICES              | CAPITAL        |                     | ANNEES                        | INDICES      | CAPITAL    |
| 3        | 2008                           | 0                    | 1000           |                     | 2008                          | 0            | 1000       |
| 4        | 2009                           | 1                    | 1050           |                     | 2009                          | 1            | 1050       |
| 5        | 2010                           | 2                    | 1100           |                     | 2010                          | 2            | 1102,5     |
| 6        | 2011                           | 3                    | 1150           |                     | 2011                          | 3            | 1157,625   |
| 7        | 2012                           | 4                    | 1200           |                     | 2012                          | 4            | 1215,50625 |
| 8        | 2013                           | 5                    | 1250           |                     | 2013                          | 5            | 1276,28156 |
| 9        | 2014                           | 6                    | 1300           |                     | 2014                          | 6            | 1340,09564 |
| 10       | 2015                           | 7                    | 1350           |                     | 2015                          | 7            | 1407,10042 |
| 11       | 2016                           | 8                    | 1400           |                     | 2016                          | 8            | 1477,45544 |
| 12       | 2017                           | 9                    | 1450           |                     | 2017                          | 9            | 1551,32822 |
| 13       | 2018                           | 10                   | 1500           |                     | 2018                          | 10           | 1628,89463 |
| 14       | 2019                           | 11                   | 1550           |                     | 2019                          | 11           | 1710,33936 |
| 15       | 2020                           | 12                   | 1600           |                     | 2020                          | 12           | 1795,85633 |
| 16       | 2021                           | 13                   | 1650           |                     | 2021                          | 13           | 1885,64914 |
| 17       | 2022                           | 14                   | 1700           |                     | 2022                          | 14           | 1979,9316  |
| 18       | 2023                           | 15                   | 1750           |                     | 2023                          | 15           | 2078,92818 |
| 19       | 2024                           | 16                   | 1800           |                     | 2024                          | 16           | 2182,87459 |
| 20       | 2025                           | 17                   | 1850           |                     | 2025                          | 17           | 2292,01832 |

G3 rentré tout à l'heure a été remplacé par G15. Il s'agit bien d'une référence relative.

#### Problème 3

On veut maintenant avoir des résultats où l'on puisse faire varier le taux.

Rentrer : Le titre en I1, ANNEES, INDICES, CAPITAL en I2, J2, K2 Les années sur la colonne I et les indices sur la colonne J En K, rentrer t = , en positionnant à droite dans la case.

| 10 | - | GIS           | =         | € ≇     |  |
|----|---|---------------|-----------|---------|--|
|    |   |               |           |         |  |
| Н  |   |               | J         | K       |  |
|    |   | Intérêts comp | oosés t%, | t=      |  |
|    |   | ANNEES        | INDICES   | CAPITAL |  |
|    |   | 2008          | n         |         |  |

Rentrer le taux en L1, par exemple 7 % ( ou 0,07)

En K4, on va rentrer la formule de calcul du capital  $C_1$ :  $C_0 + t/100 * C_0$  soit  $(1 + \frac{t}{100}) * C_0$ . Attention, K3 (lieu de C0) est en référence relative, et L1 (lieu du taux) en référence absolue.

| <u>A</u> ffichage | Affichage Insertion Format Outils Données Fenêtre ? Tapez une qu       |               |          |          |   |               |           |         |    |
|-------------------|------------------------------------------------------------------------|---------------|----------|----------|---|---------------|-----------|---------|----|
| 🖪 🖪 /             | 🖪 🞑 🚉 🛍 τ 🖳 τ 🙀 🏀 Σ τ 🛃 🛄 @ 📲 Arial 🛛 τ 10 τ   G Ι S   Ε Ξ Ξ 🔤   €   🛱 |               |          |          |   |               |           | € ∰     |    |
| fx =              | (1+\$L\$1)*K3                                                          |               |          |          |   |               |           |         |    |
| C                 | D                                                                      | E             | F        | G        | Н |               | J         | K       |    |
|                   | $\sim$                                                                 | Intérêts comp | iosés 5% |          |   | Intérêts comp | iosés t%, | t=      | 7% |
| <b>APITAL</b>     |                                                                        | ANNEES        | INDICES  | CAPITAL  |   | ANNEES        | INDICES   | CAPITAL |    |
| 1000              |                                                                        | 2008          | 0        | 1000     |   | 2008          | 0         | 1000    |    |
| 1050              |                                                                        | 2009          | 1        | 1050     |   | 2009          | 1         | 1070    |    |
| 1100              |                                                                        | 2010          | 2        | 1102,5   |   | 2010          | 2         |         |    |
| 1150              |                                                                        | 2011          | 3        | 1157,625 |   | 2011          | 3         |         |    |

Recopier la formule jusqu'en K20, on obtient :

|   |    |   |   |   |   |   |   |   | Ia  | pez | une |
|---|----|---|---|---|---|---|---|---|-----|-----|-----|
| - | 10 | • | G | I | s | = | ≣ | ≣ | +a+ | €   | 1   |

| I             | J         |     | K          | L        |
|---------------|-----------|-----|------------|----------|
| Intérêts comp | iosés t%, |     | t=         | 7%       |
| ANNEES        | INDICES   |     | CAPITAL    |          |
| 2008          |           | 0   | 1000       |          |
| 2009          |           | 1   | 1070       |          |
| 2010          |           | 2   | 1144,9     |          |
| 2011          |           | 3   | 1225,043   |          |
| 2012          |           | - 4 | 1310,79601 |          |
| 2013          |           | -5  | 1402,55173 |          |
| 2014          |           | 6   | 1500,73035 |          |
| 2015          |           | - 7 | 1605,78148 |          |
| 2016          |           | 8   | 1718,18618 |          |
| 2017          |           | 9   | 1838,45921 |          |
| 2018          |           | 10  | 1967,15136 |          |
| 2019          |           | 11  | 2104,85195 |          |
| 2020          |           | 12  | 2252,19159 |          |
| 2021          |           | 13  | 2409,845   |          |
| 2022          |           | 14  | 2578,53415 |          |
| 2023          |           | 15  | 2759,03154 |          |
| 2024          |           | 16  | 2952,16375 |          |
| 2025          |           | 17  | 3158,81521 |          |
|               |           |     |            | <b>-</b> |
|               |           |     |            | ·····    |
|               |           |     |            |          |

Ce taux est bloqué lors de la recopie. C'est bien une référence absolue.

Pour effectuer le calcul avec un nouveau taux, il suffit de changer celui-ci dans la case L1 et de valider, le nouveau calcul se fait automatiquement

| J        |   | K          | L L |
|----------|---|------------|-----|
| isés t%, |   | t=         | 9%  |
| NDICES   |   | CAPITAL    |     |
|          | 0 | 1000       |     |
|          | 1 | 1090       |     |
|          | 2 | 1188,1     |     |
|          | 3 | 1295,029   |     |
|          | 4 | 1411,58161 |     |
|          | 5 | 1538,62395 |     |
|          | 6 | 1677,10011 |     |
|          | 7 | 1828,03912 |     |

# Représentation graphique :

Mettre en surbrillance la colonne indice et la colonne capital Sélectionner l'Assistant Graphique

| Données Fenêtre ? Tapez une         |         |                  |     |               |          |            |    |  |  |  |  |  |
|-------------------------------------|---------|------------------|-----|---------------|----------|------------|----|--|--|--|--|--|
| Σ - 2 Mia Aria - 10 - G I S ≡ ≡ ≡ € |         |                  |     |               |          |            |    |  |  |  |  |  |
|                                     |         |                  |     |               |          |            |    |  |  |  |  |  |
|                                     | F As    | sistant Graphiqu | е н |               | J        | K          | L  |  |  |  |  |  |
| nposés 5%                           |         |                  |     | Intérêts comp | osés t%, | t=         | 7% |  |  |  |  |  |
| _                                   | INDICES | CAPITAL          |     | ANNEES        | INDICES  | CAPITAL    |    |  |  |  |  |  |
| 8                                   | 0       | 1000             |     | 2008          | 0        | 1000       |    |  |  |  |  |  |
| 9                                   | 1       | 1050             |     | 2009          | 1        | 1070       |    |  |  |  |  |  |
| 0                                   | 2       | 1102,5           |     | 2010          | 2        | 1144,9     |    |  |  |  |  |  |
| 1                                   | 3       | 1157,625         |     | 2011          | 3        | 1225,043   |    |  |  |  |  |  |
| 2                                   | 4       | 1215,50625       |     | 2012          | 4        | 1310,79601 |    |  |  |  |  |  |
| 3                                   | 5       | 1276,28156       |     | 2013          | 5        | 1402,55173 |    |  |  |  |  |  |
| 4                                   | 6       | 1340,09564       |     | 2014          | 6        | 1500,73035 |    |  |  |  |  |  |
| 5                                   | 7       | 1407,10042       |     | 2015          | 7        | 1605,78148 |    |  |  |  |  |  |
| 6                                   | 8       | 1477,45544       |     | 2016          | 8        | 1718,18618 |    |  |  |  |  |  |
| 7                                   | 9       | 1551,32822       |     | 2017          | 9        | 1838,45921 |    |  |  |  |  |  |
| 8                                   | 10      | 1628,89463       |     | 2018          | 10       | 1967,15136 |    |  |  |  |  |  |
| 9                                   | 11      | 1710,33936       |     | 2019          | 11       | 2104,85195 |    |  |  |  |  |  |
| Ō                                   | 12      | 1795,85633       |     | 2020          | 12       | 2252,19159 |    |  |  |  |  |  |
| 1                                   | 13      | 1885,64914       |     | 2021          | 13       | 2409,845   |    |  |  |  |  |  |
| 2                                   | 14      | 1979,9316        |     | 2022          | 14       | 2578,53415 |    |  |  |  |  |  |
| 3                                   | 15      | 2078.92818       |     | 2023          | 15       | 2759.03154 |    |  |  |  |  |  |
| 4                                   | 16      | 2182.87459       |     | 2024          | 16       | 2952,16375 |    |  |  |  |  |  |
| 5                                   | 17      | 2292,01832       |     | 2025          | 17       | 3158,81521 |    |  |  |  |  |  |
|                                     |         |                  |     |               |          |            |    |  |  |  |  |  |
|                                     |         |                  |     |               |          |            |    |  |  |  |  |  |

Sélectionner « Nuage de points »

| С       | D             | E              | F                 | G                                     | Н                    |         | Ì.     | J        | K         |      |
|---------|---------------|----------------|-------------------|---------------------------------------|----------------------|---------|--------|----------|-----------|------|
|         |               | Intérêts comp  | osés 5%           |                                       | 0.00                 | Intérêt | s comp | osés t%, | t         | = 79 |
| CAPITAL |               | ANNEES         | INDICES           | CAPITAL                               |                      | ANNE    | ES     | INDICES  | CAPITAL   |      |
| 1000    |               | 2008           | 0                 | 1000                                  |                      |         | 2008   | 0        | 100       | 0    |
| 1050    |               | 2009           | 1                 | 1050                                  |                      |         | 2009   | 1        | 107       | 0    |
| 1100    | -             | 2040           | -                 | 4400.7                                |                      |         | 2010   | 2        | 1144,     | 9    |
| 1150    | Assistant Gra | iphique - Etaj | pe 1 sur 4 - 1    | lype de Graphi                        | lne                  |         | 2011   | 3        | 1225,04   | 3    |
| 1200    | Turnershands  | u   -          |                   |                                       |                      |         | 2012   | 4        | 1310,7960 | 1    |
| 1250    | Types standar | a Types perso  | onnalises         |                                       |                      |         | 2013   | 5        | 1402,5517 | 3    |
| 1300    | Type de graph | lique :        | Sous-ty           | /pe de graphique :                    |                      |         | 2014   | 6        | 1500,7303 | 5    |
| 1350    | Histogran     | nme            |                   |                                       |                      |         | 2015   | 7        | 1605,7814 | 8    |
| 1400    | Barres        |                | •                 |                                       |                      |         | 2016   | 8        | 1/18,1861 | 8    |
| 1450    | Courbes       |                | • -               |                                       |                      |         | 2017   | 9        | 1838,4592 | 1    |
| 1500    | Secteurs      |                |                   |                                       | -                    |         | 2018   | 10       | 1967,1513 | ы    |
| 1550    | Nuages d      | le points      |                   | · · · · · · · · · · · · · · · · · · · |                      |         | 2019   | 11       | 2104,6519 | 0    |
| 1600    | Aires         |                |                   | YIX                                   |                      |         | 2020   | 12       | 2252,1915 | 9    |
| 1000    | Anneau        |                |                   |                                       |                      |         | 2021   | 13       | 2409,04   | 5    |
| 1750    | Radar         |                |                   |                                       | -                    |         | 2022   | 14       | 2759 0315 | 1    |
| 17.00   | Surface       |                | ×.                | 1 North                               |                      |         | 2023   | 15       | 2952 1637 | 5    |
| 1850    | Bulles        |                |                   | <u>x</u>   <u>x</u>                   | 2                    |         | 2024   | 17       | 3158,8152 | 1    |
|         |               |                | Nuage:<br>valeurs | s de points. Compar<br>5,             | e des paires         | de      |        |          |           |      |
|         |               |                |                   | Maintenir appuyé po                   | ur <u>v</u> isionner |         |        |          |           |      |

Continuer jusqu'à terminer. Le graphique apparaît.

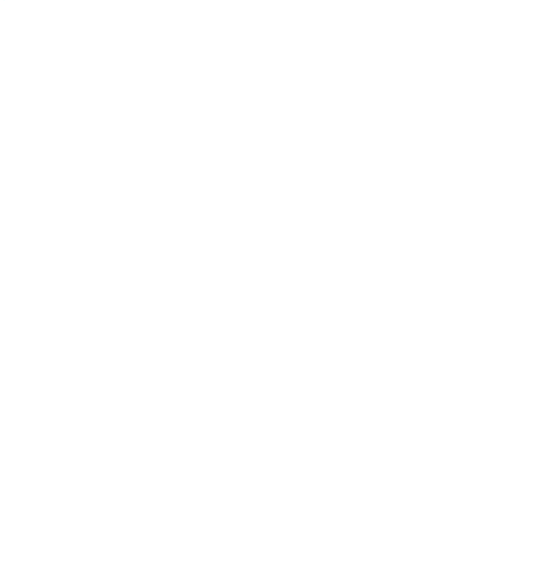

| С       | D            | E             | F           | G          | Н    |               | J        | K          | L  |
|---------|--------------|---------------|-------------|------------|------|---------------|----------|------------|----|
|         |              | Intérêts comp | osés 5%     |            |      | Intérêts comp | osés t%, | t=         | 7% |
| CAPITAL |              | ANNEES        | INDICES     | CAPITAL    |      | ANNEES        | INDICES  | CAPITAL    |    |
| 1000    |              | 2008          | 0           | 1000       |      | 2008          | 0        | 1000       |    |
| 1050    |              | 2009          | 1           | 1050       |      | 2009          | 1        | 1070       |    |
| 1100    |              | 2010          | 2           | 1102,5     |      | 2010          | 2        | 1144,9     |    |
| 1150    |              | 2011          | 3           | 1157,625   |      | 2011          | 3        | 1225,043   |    |
| 1200    |              | 2012          | 4           | 1215,50625 |      | 2012          | 4        | 1310,79601 |    |
| 1250    |              | 2013          | 3 5 1276,28 |            |      | 2013          | 5        | 1402,55173 |    |
| 1300    |              | 2014          | 6           | 1340,09564 |      | 2014          | 6        | 1500,73035 |    |
| 1350    |              | 2015          | 7           | 1407,10042 |      | 2015          | 7        | 1605,78148 |    |
| 1400    |              | 2016          | 8           | 1477,45544 |      | 2016          | 8        | 1718,18618 |    |
| 1450    |              | 2017          | 9           | 1551,32822 |      | 2017          | 9        | 1838,45921 |    |
|         |              |               |             |            |      | 2018          | 10       | 1967,15136 |    |
| 3500    |              |               |             |            |      | 2019          | 11       | 2104,85195 |    |
|         |              |               |             | •          |      | 2020          | 12       | 2252,19159 |    |
| 3000 +  |              |               |             | •          |      | 2021          | 13       | 2409,845   |    |
|         |              |               |             | •          |      | 2022          | 14       | 2578,53415 |    |
| 2500 +  |              |               | •           |            |      | 2023          | 15       | 2759,03154 |    |
|         |              |               |             |            |      | 2024          | 16       | 2952,16375 |    |
|         |              | . •           | *           |            |      | 2025          | 17       | 3158,81521 |    |
| 1500    |              | · · • • · · · |             |            | ▲ Sé | erie1         |          |            |    |
| 1300    |              | • •           |             |            |      |               |          |            |    |
| 1000 🔶  | <u>+ + *</u> |               |             |            |      |               |          |            |    |
|         |              |               |             |            |      |               |          |            |    |
| 500 +-  |              |               |             |            |      |               |          |            |    |
|         |              |               |             |            |      |               |          |            |    |
| 0+      |              |               | T           | 1          |      |               |          |            |    |
| 0       | 6            | 5             | 10          | 15         | 20   |               |          |            |    |
|         |              |               |             |            |      |               |          |            |    |
|         |              |               |             |            |      |               |          |            |    |
|         |              |               |             |            |      |               |          |            |    |

En changeant le taux, le calcul se réactive et le graphique se modifie automatiquement.

| fx                           |   |               |                  |            |    |      |               |          |            |    |
|------------------------------|---|---------------|------------------|------------|----|------|---------------|----------|------------|----|
| С                            | D | E             | F                | G          | F  |      | I             | J        | к          |    |
|                              |   | Intérêts comp | oosés 5%         |            |    |      | Intérêts comp | osés t%, | t=         | 2% |
| APITAL                       |   | ANNEES        | INDICES          | CAPITAL    |    |      | ANNEES        | INDICES  | CAPITAL    |    |
| 1000                         |   | 2008          | 0                | 1000       |    |      | 2008          | 0        | 1000       |    |
| 1050                         |   | 2009          | 1                | 1050       |    |      | 2009          | 1        | 1020       |    |
| 1100                         |   | 2010          | 2                | 1102,5     |    |      | 2010          |          | 1040,4     |    |
| 1150                         |   | 2011          | 3                | 1157,625   |    |      | 2011          | 3        | 1061,208   |    |
| 1200                         |   | 2012          | 4                | 1215,50625 |    |      | 2012          | 4        | 1082,43216 |    |
| 1250                         |   | 2013          | 5                | 1276,28156 |    |      | 2013          | 5        | 1104,0808  |    |
| 1300                         |   | 2014          | 6                | 1340,09564 |    |      | 2014          | 6        | 1126,16242 |    |
| 1350                         |   | 2015          | 7                | 1407,10042 |    |      | 2015          | 7        | 1148,68567 |    |
| 1400                         |   | 2016          | 8                | 1477,45544 |    |      | 2016          | 8        | 1171,65938 |    |
| 1450                         |   | 2017          | 9                | 1551,32822 |    |      | 2017          | 9        | 1195,09257 |    |
|                              |   |               |                  |            |    |      | 2018          | 10       | 1218,99442 |    |
|                              |   |               |                  |            |    |      | 2019          | 11       | 1243,37431 |    |
|                              |   |               |                  |            |    |      | 2020          | 12       | 1268,24179 |    |
|                              |   |               |                  | · • • •    |    |      | 2021          | 13       | 1293,60663 |    |
| 1200 +                       |   |               | * * <sup>*</sup> |            |    |      | 2022          | 14       | 1319,47876 |    |
| 1000                         |   | • •           |                  |            |    |      | 2023          | 15       | 1345,86834 |    |
|                              |   |               |                  |            |    |      | 2024          | 16       | 13/2,/85/1 |    |
| - 800 -                      |   |               |                  |            |    | ▲ Sé | irie1 2025    | 17       | 1400,24142 |    |
| I                            |   |               |                  |            |    | •••  |               |          | -          |    |
|                              |   |               |                  |            |    |      |               |          |            |    |
|                              |   |               |                  |            |    |      |               |          |            |    |
|                              |   |               |                  |            |    |      |               |          |            |    |
| 200 +                        |   |               |                  |            |    |      |               |          |            |    |
|                              |   |               |                  |            |    |      |               |          |            |    |
| $\dashv$ $\overset{\vee}{=}$ |   | -             | 10               | 45         |    |      |               |          |            |    |
| - U                          | : | D             | 10               | 15         | 20 |      |               |          |            |    |
| —                            |   |               |                  |            |    |      |               |          |            |    |